### Velocity@ocbc

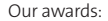

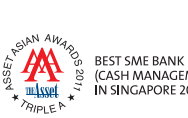

(CASH MANAGEMENT) IN SINGAPORE 2008 – 2011

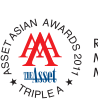

RISING STAR CASH MANAGEMENT AWARD IN MALAYSIA 2011

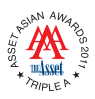

BEST TRADE FINANCE BANK IN MALAYSIA (FOREIGN BANK CATEGORY) 2010 - 2011

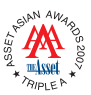

BEST TRADE FINANCE BANK IN MALAYSIA 2007

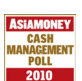

VOTED BEST LOCAL CASH MANAGEMENT BANK IN SINGAPORE BY LARGE CORPORATES 2007 & 2010

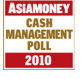

VOTED BEST FOREIGN CASH MANAGEMENT BANK IN MALAYSIA BY CORPORATES 2008 - 2010

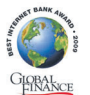

Ask OCBC

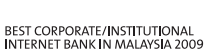

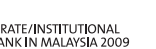

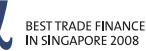

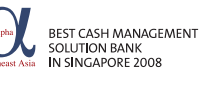

THE ASIAN BANKEI Best Domestic Cash Management Bank

BEST CASH MANAGEMENT BANK

Best Domestic Trade Finance Bank Singapore

BEST CASH MANAGEMENT

BEST TRADE FINANCE BANK

IN SINGAPORE 2010

BEST MOBILE PAYMENTS &

AUTHORISATION SOLUTION IN SOUTHEAST ASIA 2009

BANK IN SINGAPORE 2007 - 2009

IN SINGAPORE 2010 - 2011

THE ASIAN BANKER

BEST TRADE FINANCE BANK

IN SINGAPORE 2011

igapore

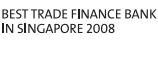

Reg. No.: 193200032W V5.0 06/2011

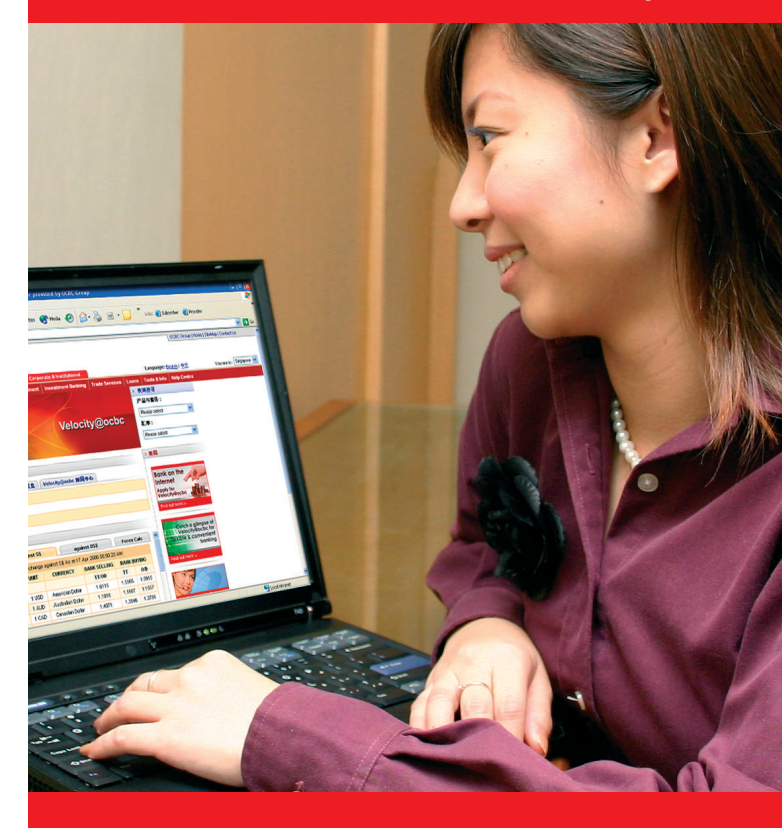

# **Getting started**

Ranked by Bloomberg Markets —— WORLD'S STRONGEST BANK

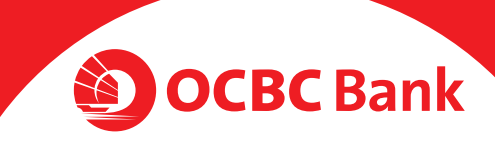

| Welcome to Velocity@ocbc      | 1  |
|-------------------------------|----|
| Log in to Velocity@ocbc       | 2  |
| View a Bank Statement         | 8  |
| Create a GIRO Payment         | 10 |
| Use a GIRO Payment Model      | 12 |
| Create a Telegraphic Transfer | 17 |
| Access a Report               | 21 |
| Authorise a Transaction       | 22 |
| Check Your Transaction Status | 24 |
| Administration                | 26 |
| Common Payment Instruments    | 30 |
| Glossary of Terms             | 32 |

Register for Velocity@ocbc Academy 33

### Welcome to Velocity@ocbc

Velocity@ocbc is OCBC Bank's award-winning corporate Internet banking portal that lets you manage your payment, collection and trading activities anytime, anywhere in the world.

This guide covers frequently-used functions which will get you up-and-running on Velocity@ocbc in no time.

| For hand                                                      | Is-on session guided by our experienced                                                                                                    |
|---------------------------------------------------------------|----------------------------------------------------------------------------------------------------|
| Implemer                                                      | atation Managers, join us for our complimentary                                                                                                    |
| <b>Velocity@</b>                                              | Pocbc Academy classes, held weekly at OCBC                                                                                                    |
| Centre. Ple                                                   | ease refer to the last page for details.                                                                                                    |
| There are                                                     | 4 main roles in the typical transaction workflow                                                                                                    |
| via Velocit                                                   | y@ocbc.                                                                                                    |
| 1. The <b>Acc</b><br>stateme                                  | ount Inquirer – is able to access the company's ent of accounts.                                                                                                    |
| 2. The <b>Cre</b><br>GIRO Pa<br>submit<br>approva<br>transact | <i>ator</i> – prepares the banking transaction (e.g. a yment) via Velocity@ocbc. The <i>Creator</i> will then the prepared transaction to an <i>Authoriser</i> for II. The <i>Creator</i> is not empowered to authorise the tion for processing. |
| 3. The <b>Au</b>                                              | thoriser – is empowered to authorise banking                                                                                                    |
| transac                                                       | tions prepared by the <i>Creator</i> in Velocity@ocbc.                                                                                                    |
| Each tra                                                      | ansaction must be fully authorised, either singly                                                                                                    |
| or joint                                                      | ty (this arrangement is specified at point of                                                                                                    |
| applicat                                                      | tion) before it will be processed by the Bank.                                                                                                    |
| In the ca                                                     | ase of <b>Basic Plus Service Package</b> with transacting                                                                                                    |
| capabili                                                      | ty, the <b>Creator</b> and <b>Authoriser</b> is the same user.                                                                                                    |
| 4. The <b>Adr</b>                                             | ninistrator – manages all Users. This role allows                                                                                                    |
| them to                                                       | o reset Passwords, create new/additional Users,                                                                                                    |
| etc. To re                                                    | gulate the use of Velocity@ocbc in the organisation,                                                                                                    |
| any action                                                    | on initiated by one <i>Administrator</i> must be approved                                                                                                    |
| by anoth                                                      | her <i>Administrator</i> . This role is not available if your                                                                                                    |
| company                                                       | y has signed up for the <b>Basic Service Package</b> .                                                                                                    |
| Should y                                                      | you have further queries or feedback o                                                                                                    |
| Velocity@c                                                    | pobc, you can contact us at <b>(65) 6538 1111</b> * or email us                                                                                                    |

\* Hotline operating hours: Weekdays 8:30am to 6:00pm

at velocity@ocbc.com.

# • Login to Velocity@ocbc

Have your Password Mailer and Digipass ready before you log in to Velocity@ocbc for the first time.

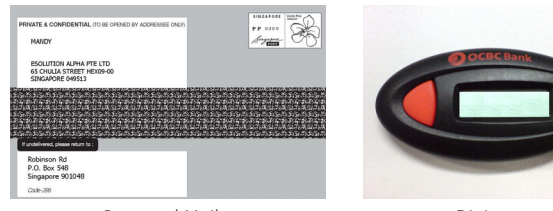

Password Mailer

Digipass

Launch the Microsoft Internet Browser and type this URL into the Address bar located at the top of the browser: https://bb.ocbc.com/. You will see the following page.

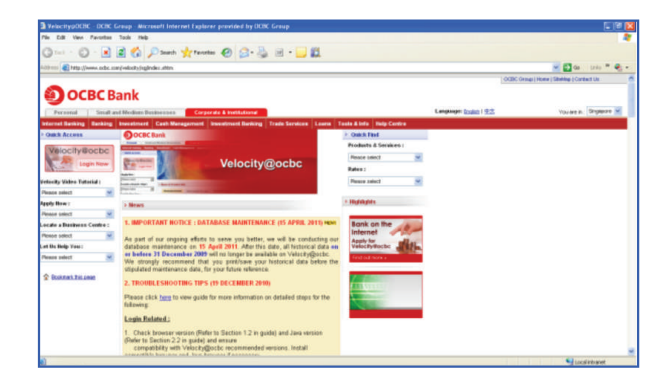

Click on the icon located at the top-left corner labelled Velocity@ocbc - Login Now.

The following Velocity@ocbc login page will appear.

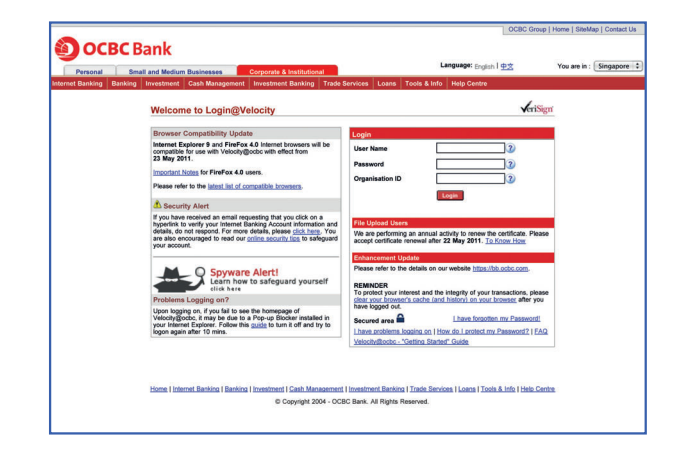

### Logging in for the 1<sup>st</sup> Time

For security reasons, upon your 1<sup>st</sup> login to Velocity@ocbc, you will need to activate your Digipass and change your given password. After this, the Digipass will be uniquely registered to you and must be used for all subsequent logins.

If you are an Authoriser, you will be required to acknowledge on the Authoriser Acknowledgment Slip found in the Starter Kit. The bank will activate Authoriser's Digipass for Velocity@ocbc within 5 working days.

| Login                      |                                    |
|----------------------------|------------------------------------|
| User Name                  | 3                                  |
| Password                   | 3                                  |
| Organisation ID            | 3                                  |
| Secured area 🔒             | Login                              |
| I have problems logging on | How do I protect my Password? [FAQ |

- 1. Enter your **User Name**, **Password** and **Organisation ID** as indicated in the Password Mailer in the Login box.
- 2. Click Login.

The **Digipass Activation** screen will be displayed.

| * You ar             | re required to do a <b>one time</b> activation for your Digipass.                |
|----------------------|----------------------------------------------------------------------------------|
| * Each [             | Digipass can only be registered to one login User Name.                          |
| * Ensur              | e that you have your Digipass with you before you proceed,                       |
| Inputth              | e Serial No. indicated on the back of the Digipass. Do not enter hy              |
|                      | Digipass Serial No. 0071866840                                                   |
| Press th<br>displaye | e red button on your Digipass. Input the Security Code as<br>d on your Digipass. |
|                      | Security Code 873390                                                             |
|                      | Submit Cancel                                                                    |
|                      |                                                                                  |

- 3. To activate your Digipass:
- i. Enter the 10-digit **Digipass Serial No.**, which is found at the back of your Digipass, in the relevant field. Do not enter hyphens.
- ii. Press the red button on the Digipass.A 6-digit Security Code will be generated.
- iii. Enter the **Security Code** in the relevant field.
- iv. Click Submit.
- v. A message confirming the successful activation of your Digipass will appear. Click **OK**.
- 4. To change your given password:
- i. Enter your **Old Password** (as indicated in the Password Mailer).
- ii. Enter a New Password (take note of the Password rules).
- iii. To confirm, re-enter your New Password in the **Confirm Password** Field.
- iv. Click **OK**.

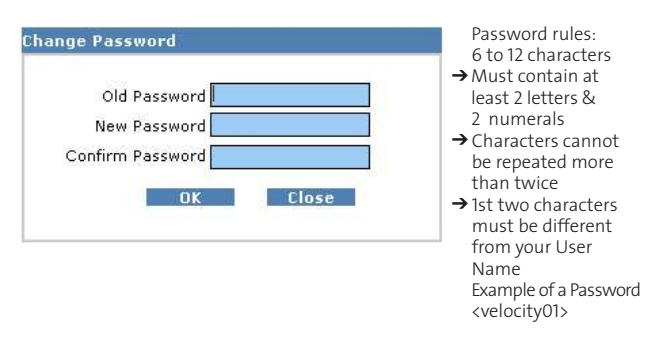

5. Once you have successfully changed your password, the Velocity@ocbc Homepage will be displayed.

### **Subsequent Logins**

Proceed to the login page as before.

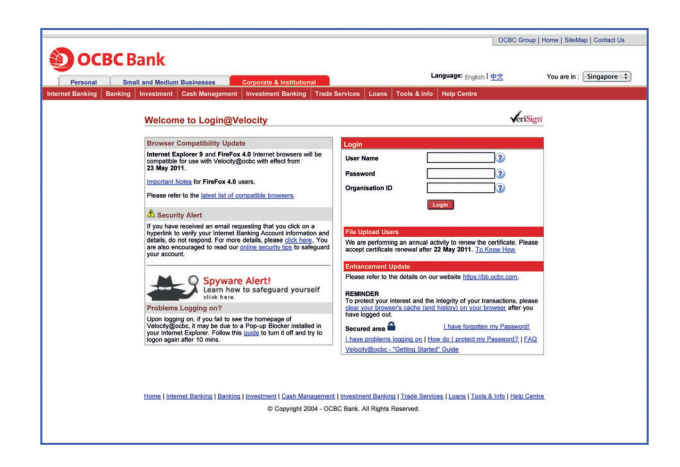

- 1. Enter your **User Name**, **Password** and **Organisation ID** in the relevant fields.
- 2. Click Login. The Digipass Verification screen will be displayed.

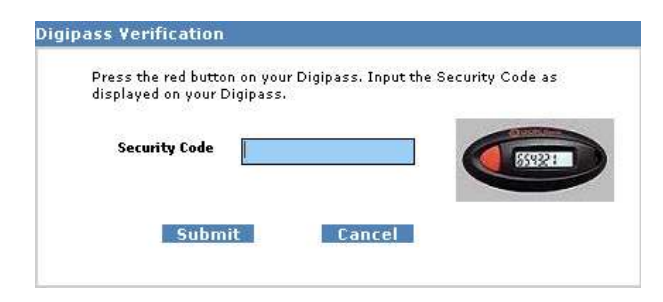

- 3. Press the red button located on the front of the Digipass.
- 4. Enter the 6-digit **Security Code** that is displayed on your Digipass into the **Security Code** field.
- 5. Click Submit.

The Velocity@ocbc Homepage will be displayed.

# **2** View a Bank Statement

The Statements Enquiry function offers you roundthe-clock access to your account statement and transactional movements. Check out the latest account status or view historical transaction records for up to 60 days.

To access the **Statements Enquiry** function and view the account status:

- 1. Select Cash.
- 2. Select Statements.
- 3. Select Statements Enquiry.

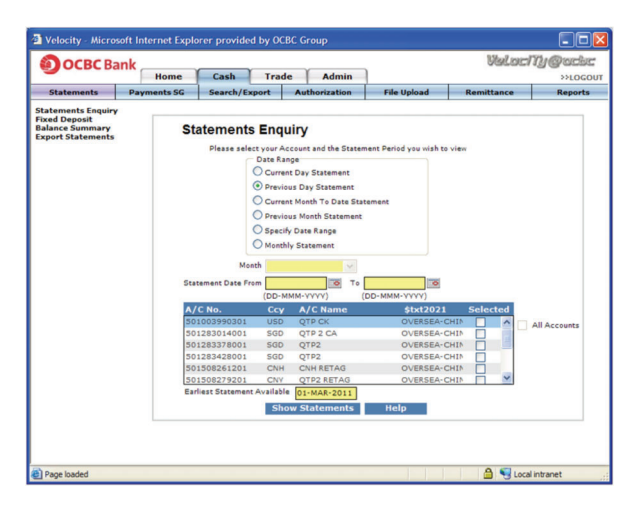

There are 6 options for viewing statements.

4. Enter the selection criteria as prompted and click **Show Statements** to view.

Note: Acrobat Reader version 8.0 is recommended for viewing statements online.

If you wish to view all accounts for Current Day Statement, please check the **'All Accounts'** box.

 To obtain a printout of your statements, click Print Summary to view your statements in Acrobat Reader format. Click Print to have it printed out. The Balance Summary function offers you round-theclock access to your real time balance summary of your accounts. Check out the latest accounts balance summary or view historical balance summary of your accounts.

To access the **Balance Summary** function and view the balance summary of your accounts:

- 1. Select **Cash**.
- 2. Select Statements.
- 3. Select Balance Summary.

|                                 | Home                           | Cash                | Trade      | Admi         | •         |            |           |           | >>LOG    |
|---------------------------------|--------------------------------|---------------------|------------|--------------|-----------|------------|-----------|-----------|----------|
| Statements                      | Payments SG                    | Search/Ex           | oport      | Authorizatio | File      | Upload     | Remi      | ittance   | Report   |
| atements Enquiry<br>xed Deposit | Operating Ac<br>Retrieve Lates | counts<br>t   Print |            |              |           |            |           |           | Help     |
| oport Statements                | Stmt Date                      | A/C No.             | A/C        | Name Ban     | Name      | Opening    | Balance   | Closing E | alance   |
|                                 | 05-MAY-2011                    | 5010039903          | 01-U:QTP   | CK OVE       | SEA-CHINE | 150,33     | 32,349.09 | 150,33    | 2,039.14 |
|                                 | 05-MAY-2011                    | 5015082612          | 01-CICNH I | RETAG OVE    | SEA-CHINE | 10         | 01,015.77 | 10        | 1.015.77 |
|                                 | 05-MAY-2011                    | 5015082792          | 01-CIQTP2  | RETAG OVE    | SEA-CHINE | 1:         | 15,145.00 | 11        | 5,145.00 |
|                                 | 05-MAY-2011                    | 5015082872          | 01-CICNY   | OVE          | SEA-CHINE | 10         | 05,155.00 | 10        | 5,155.00 |
|                                 | 05-MAY-2011                    | 5015082952          | 01-CIABC-  | CNY OVE      | SEA-CHINE | 10         | 00,165.00 | 10        | 0,165.00 |
|                                 | 05-MAY-2011                    | 5015083032          | 01-CIABC-  | CNH RETOVE   | SEA-CHINE | 10         | 00,622.66 | 10        | 0,622.66 |
|                                 | 05-MAY-2011                    | 5015083292          | 01-CIQTP2  | OVE          | SEA-CHINE | 10         | 00,195.00 | 10        | 0,195.00 |
|                                 | 05-MAY-2011                    | 5012830140          | 01-SCQTP   | CA OVE       | SEA-CHINE | 17         | 7,644.92  | 17        | 7.644.92 |
|                                 | 05-MAY-2011                    | 5012833780          | 01-S(QTP2  | OVE          | SEA-CHINE | 1,774,51   | 19,569.55 | 1,774,51  | 9,569.55 |
|                                 | Fixed Deposi                   | t Accounts          |            |              | Next      |            |           |           |          |
|                                 | A/C No.                        | A/                  | C Status   |              | No. of D  | eposits Co | -y        | Total /   | Amount   |
|                                 | 501000327401                   | -USD                |            |              |           | 4 US       | 5D        | 3         | 0.204.61 |
|                                 | 501000368401                   | -AUD                |            |              |           | 7 AL       | JD        | 37        | 3.292.02 |
|                                 | 501000368401                   | -USD                |            |              |           | 2 US       | 5D        | 21        | 1,880.00 |
|                                 | 501005987401                   | -CNH                |            |              |           | 1 C7       | H         | 6         | 9,000.00 |
|                                 | 501005987401                   | -CNY                |            |              |           | 2 C1       | NY.       | 13        | 4,500.00 |
|                                 |                                |                     |            |              |           |            |           |           |          |

- \* Click **Retrieve Latest** to obtain realtime balance information.
- \* Click **Print** if you wish to have a printout of the balance summary information.

# **O Create a GIRO Payment**

A GIRO Payment is a Singapore Dollar funds transfer to your Beneficiary, who has an account with any bank in Singapore. The Beneficiary will receive the funds one business day after the value date.

To create a GIRO Payment:

- 1. Creator to login and select Cash tab.
- 2. Select Payments SG.
- 3. Select GIRO Payment.
- 4. Click New to create a new payment.

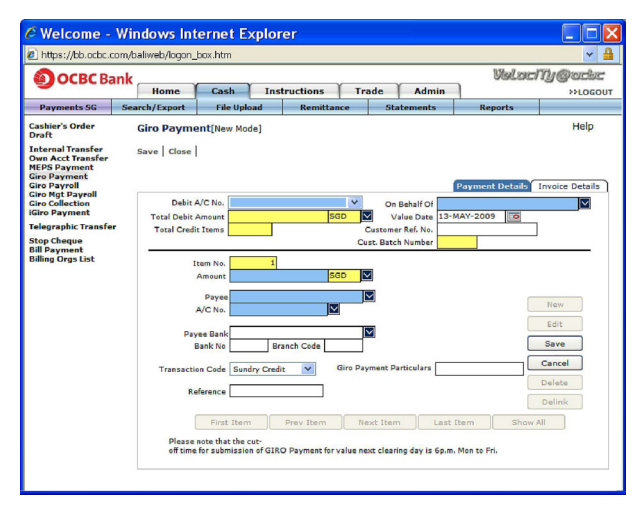

Note: Blue fields are mandatory. Information in the Yellow fields will be generated automatically.

- Proceed to complete the information. GIRO payments are organised in a "batch" concept, i.e. one or more GIRO Payments (also known as "item" as indicated above) are grouped into a batch.
- Please ensure that you complete the Bank No. and Branch Code. Payment will be rejected if no information is provided for these two fields. Check that your Payee A/C No., Bank No., and Branch Code are correct. Incorrect information in these fields may result in unsuccessful payment to your Payee.
- 7. Click **Save** on the right, to save details entered, and to create the next GIRO "item".

8. When you have completed creating GIRO items for this batch, click **Save** at the top-left of the screen.

This screen will be displayed.

| -                                                | Home           | Cash Instru         | ctions Trade           |         |                  |                  | >>LOGO  |
|--------------------------------------------------|----------------|---------------------|------------------------|---------|------------------|------------------|---------|
| Payments SG                                      | Search/Export  | Authorization       | File Upload            | Rer     | nittance         | Statements       | Reports |
| Cashier's Order<br>Draft                         | Giro Paymer    | it                  |                        |         |                  |                  | Help    |
| Internal Transfer<br>Own Acct Transfer           | New   Open   5 | Submit for Auth   D | elete   Txn Notes   Au | dit Tra | il   Status View | Models   Print   |         |
| Giro Payment<br>Giro Payroll<br>Giro Mot Payroll | Search         | ( <b>*</b> )        | Criteria               |         | Filter By        | ENTERED          | Go      |
| Giro Collection                                  | Value Date     | Cust Ref No.        | Amount                 | Ccy     | Status           | Item Count       | Src     |
| Giro Payroll                                     | 28-MAR-2011    | FROM MODEL          | 46.01                  | SGD     | ENTERED          | 4                | NO      |
| Giro Collection                                  | 23-MAR-2011    | BAMC110126131902    | 50.01                  | SGD     | ENTERED          | 4                | MO      |
| Telegraphic Transfer                             | 11-MAR-2011    | PAYROLL             | 1,045.01               | 560     | ENTERED          | 4                | MO      |
| Stop Cheque                                      | 03-MAR-2011    | BAMC110302147982    | 44.01                  | SGD     | ENTERED          | 4                | MO      |
| Bill Payment<br>Billing Orgs List                | 24-FEB-2011    | BAMC110223144055    | 2,045.01               | SGD     | ENTERED          | 4                | MO      |
|                                                  | 17-FE8-2011    | FEB PAYROLL         | 1.00                   | SGD     | ENTERED          | 1                | MA      |
|                                                  | 26-JAN-2011    | JAN PAY             | 47.01                  | 500     | ENTERED          | 4                | MO      |
|                                                  | 26-JAN-2011    | ABC PL              | 6.000.00               | 560     | ENTERED          | 2                | MA      |
|                                                  | 20-JAN-2011    | BAMC110119128334    | 12.00                  | SGD     | ENTERED          | 1                | MA      |
|                                                  | 20-JAN-2011    | BAMC110119128388    | 710.00                 | SGD     | ENTERED          | 2                | MA      |
|                                                  | 14-JAN-2011    | PAYROLL             | 46.01                  | SGD     | ENTERED          | 4                | MO      |
|                                                  | 07-JAN-2011    | GERMJAN             | 0.30                   | 560     | ENTERED          | 3                | MA      |
|                                                  | 06-JAN-2011    | BAMC110105122392    | 47.01                  | SGD     | ENTERED          | 4                | MO      |
|                                                  | 20-DEC-2010    | BAMC101217114689    | 46.01                  | SGD     | ENTERED          | 4                | MO      |
|                                                  | 20-DEC-2010    | BAMC101217114487    | 3.00                   | SGD     | ENTERED          | 2                | MA      |
|                                                  | 26-NOV-2010    | JASONTEST           | 46.01                  | SGD     | ENTERED          | 4                | MO      |
|                                                  | On Behalf O    | ESOLUTIONS ALPHA    | PTE                    |         | Bank Ref No.     | BAMC110309151126 |         |
|                                                  | Next Signatory | r. 1                |                        |         | Debit A/C No.    | 501539100001-SGD |         |
|                                                  | Authorized B   |                     |                        | _       |                  |                  | -       |

- 9. To add or modify payments in an existing batch, click **Open**, and click **Edit**.
- 10. To submit this GIRO batch for authorisation, click **Submit** for Auth.

Once the GIRO batch is submitted for authorisation, the status will change from **ENTERED to READY2AUTH**. Notify your **Authoriser(s)** to log in to verify and approve prior to the GIRO cut-off time, *at least* one day before the Value Date.

## **4** Use a GIRO Payment Model

Do you pay the same supplier or beneficiary regularly, with varying amounts each time? If so, using Models will certainly save you time from having to enter the same information over and over again.

A **Model** is a template where information such as Payee Name, Account No., Bank and Branch Codes can be entered and saved for repeated use. When you are ready to pay, pull out this Model and provide just the payment amount and value date to create the new payment for this Payee.

The following sections will cover the steps in creating, authorising and actually applying a GIRO Model in making a payment.

#### A. Create a GIRO Payment Model

- 1. Creator to log in and select Cash tab.
- 2. Select Payments SG.
- 3. Select GIRO Payment.
- 4. Click Models.
- 5. Click New Model.

| OCBC Bai                                                         | nk            |                         |                     |             |                     |                     | ARCHEN IN  | Cace    |
|------------------------------------------------------------------|---------------|-------------------------|---------------------|-------------|---------------------|---------------------|------------|---------|
| -                                                                | Home          | Cash Inst               | tructions           | Trade       |                     |                     |            | >>LOG   |
| Payments SG                                                      | Search/Export | Authorization           | File                | Upload      | Remittance          | State               | ements     | Reports |
| Cashier's Order<br>Draft                                         | Giro Payme    | nt - Models             |                     |             |                     |                     |            | Help    |
| internal Transfer<br>Jwn Acct Transfer                           | New Model   0 | pen Model   Verif       | y Model   De        | elete Model | Print   TxnDesk     | Audit Tra           | ut         |         |
| MEPS Payment<br>Giro Payment<br>Giro Payroll<br>Giro Mgt Payroll | Search        |                         | ٠                   |             | Criteria            |                     |            | Go      |
| Giro Collection                                                  | Model ID      | Model N                 | lame                |             | Creat               | ed on               | Status     |         |
| Giro Payroll                                                     | 6THNOV        | 6THNOV                  |                     |             | 06-NOV              | 2010                | ENTERED    |         |
| Giro Collection                                                  | ABC PL        | ABC PTE L               | ABC PTE LTD         |             |                     | 13-JAN-2011 ENTERED |            |         |
| Telegraphic Transfer                                             | AURIC         | AURIC SUPP PYM          |                     |             | 20-NOV              | 2008                | ENTERED    |         |
| Stop Cheque                                                      | BATCH 1       | VENDOR PAYMENTS BATCH 1 |                     |             | 25-APR              | 2006                | AUTHORIZED |         |
| Billing Orgs List                                                | BCP MODEL     | BCP MODEL               |                     |             | 18-NOV              | 2006                | ENTERED    |         |
|                                                                  | CATTEST28DEC  | CATTEST2                | CATTEST28DEC        |             |                     | 2006                | ENTERED    |         |
|                                                                  | CONCRETE      | PAYMENT                 | PAYMENT TO CONCRETE |             |                     | 2006                | ENTERED    |         |
|                                                                  | EACADEMY02    | EACADEMY                | EACADEMY02          |             |                     | 29-OCT-2006 ENTERED |            |         |
|                                                                  | EDWIN P       | EDWIN PA                | YROLL2              |             | 09-MAR              | -2011               | ENTERED    |         |
|                                                                  | EDWIN PAY     | EDWIN PA                | YROLL               |             | 09-MAR-2011 ENTERED |                     | ENTERED    |         |
|                                                                  | EDWIN TEST    | EDWIN TE                | ST                  |             | 12-JAN-2011 ENTERED |                     | ENTERED    |         |
|                                                                  | FOR VENDOR    | FOR VEND                | OR- ABC PL          |             | 28-MAY-2007 ENTERED |                     | ENTERED    |         |
|                                                                  | GERM          | GERM                    |                     |             | 22-JUN-             | 2010                | ENTERED    |         |
|                                                                  | GER.MJAN11    | PAYROLL                 |                     |             | 26-JAN-             | 2011                | ENTERED    |         |
|                                                                  | GGG           | GGG                     |                     |             | 13-JAN-             | 2010                | ENTERED    |         |
|                                                                  | GIROMODJ      | GIROMOD                 | U U                 |             | 10-MAR              | -2009               | ENTERED    |         |

6. Enter the Payee payment details in the respective fields. **Payee Name** (maximum 20 characters, including spaces), **Payee A/C No., Bank No.** and **Branch Code** are essential information.

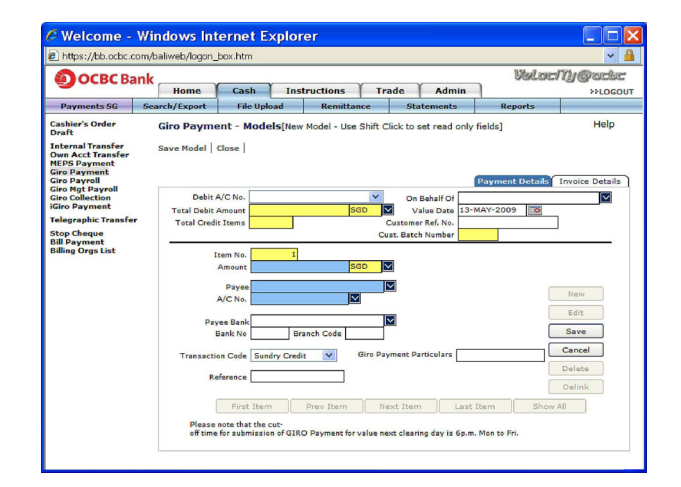

- 7. If you wish to prevent changes to any fields in the Model, you can set 'read-only' fields. Hold down the 'Shift' key on the keyboard and left-click on the mouse. 'Read-only' fields are grey in colour.
- 8. Click **Save** on the right.
- You will be prompted to enter a Model ID and a Model Name. This will help to identify the Model when you use it for an actual payment.

Note: **Model ID** and **Model Name** once saved, cannot be edited or changed.

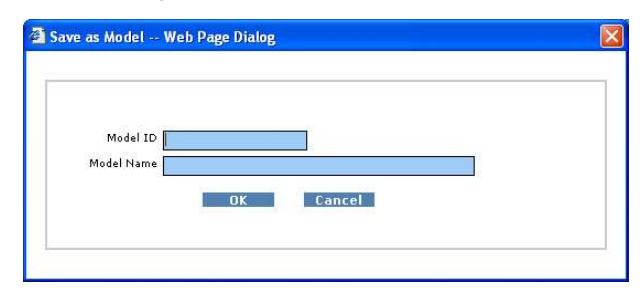

 After saving the **Model**, you can continue to enter payment details for the second Payee and soon. Remember to click **Save** after completing each entry. 11. To view previous or next Payee's details, you can navigate with the buttons located at the bottom of the screen.

| First Item                                                                                                    | Prev Item | Next Item | Last Item | Show All |
|----------------------------------------------------------------------------------------------------|-----------|-----------|-----------|----------|
| The second second second second second second second second second second second second second second second s |           |           |           |          |

- 12. Once you have completed entering all payment details, click **Save Model**.
- 13. Notify your **Authoriser(s)** to log in to verify and authorise the created **Model**.

Note: The status of the **Model** you have just created will indicate **ENTERED**. This **Model** must be authorised by an **Authoriser** before it can be used as atemplate for future transactions.

#### B. Authorising a GIRO Payment Model

- 1. Authoriser to log in and select Cash tab.
- 2. Select Payments SG.
- 3. Select GIRO Payment.
- 4. Click **Models** and select the **Model** that requires authorisation.
- 5. Click Verify Model and confirm that details are correct.

| _                                            | Home C           | ash Instructions                | Trade                  |          |         | >>LOG  |
|----------------------------------------------|------------------|---------------------------------|------------------------|----------|---------|--------|
| Payments SG 5                                | earch/Export A   | uthorization File Upload        | Remittance             | State    | ments   | Report |
| ashier's Order<br>Praft                      | Giro Payment -   | Models                          |                        |          |         | Help   |
| nternal Transfer<br>Iwn Acct Transfer        | New Model   Open | Model   Verify Model   Delete M | odel   Print   TxnDesk | Audit Tr | ail     |        |
| IEPS Payment<br>irro Payment<br>irro Payroll | Search           | *                               | Criteria               |          |         | Go     |
| iro Mgt Payroll<br>iro Collection            | Model ID         | Model Name                      | Crea                   | ted on   | Status  |        |
| elegraphic Transfer                          | JASON16          | JASON16                         | 16-M                   | AR-2009  | ENTERED |        |
| top Cheque                                   | JASOMMOD03       | JASOMMOD03                      | 12-M                   | AR-2009  | ENTERED |        |
| ll Payment                                   | GIROMODJ         | GIROMODJ                        | 10·M                   | AR-2009  | ENTERED |        |
| lling Orgs List                              | TEST999          | TEST999                         | 12-FE                  | 8-2009   | ENTERED |        |
|                                              | MODELTESTING     | TESTING FOR MODEL               | 05-JA                  | N-2009   | ENTERED |        |
|                                              | AURIC            | AURIC SUPP PYM                  | 20-N                   | OV-2008  | ENTERED |        |
|                                              | JOE              | JOE PTE LTD                     | 07-AI                  | JG-2008  | ENTERED |        |
|                                              | KDS              | KDS                             | 22-AI                  | R-2008   | ENTERED |        |
|                                              | TEST01           | TESTING APRIL                   | 21-A                   | R-2008   | ENTERED |        |
|                                              | SUPPLIER321      | SUPPLIERS                       | 07-AI                  | R-2008   | ENTERED |        |
|                                              | JASON1903        | JASON1903                       | 19-M                   | AR-2008  | ENTERED |        |
|                                              | JASONMOD12       | JASONMOD12                      | 27-FE                  | 8-2008   | ENTERED |        |
|                                              | JANPAVROLL07     | JANPAYROLL 07                   | 16-JA                  | N=2008   | ENTERED |        |
|                                              | SUPPLIERS2       | SUPPLIERS 2                     | 03-DI                  | EC-2007  | ENTERED |        |
|                                              | TEST HC          | TEST                            | 12-N                   | OV-2007  | ENTERED |        |
|                                              | CREDITORS        | CREDITORS                       | 10-0                   | CT-2007  | ENTERED |        |

6. Click Authorise Model to approve the Model.

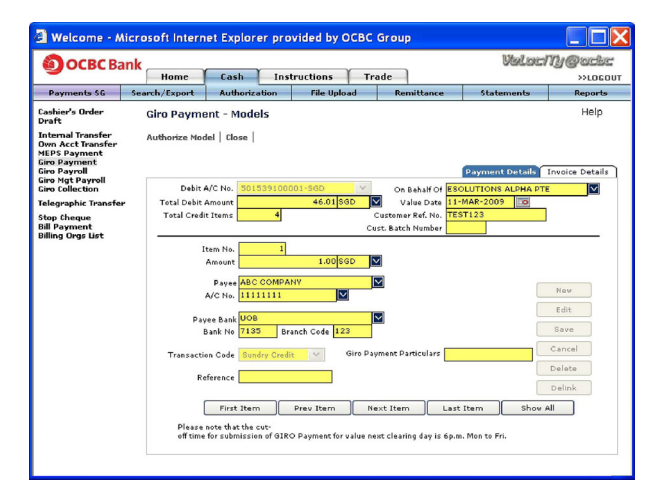

Note: Once approved, status of Model will change from **ENTERED** to **AUTHORISED**.

#### C. Using the GIRO Payment Model

- 1. Creator to log in and select Cash tab.
- 2. Select Payments SG.
- 3. Select GIRO Payment.
- 4. Click **Models** and select the **Model** which you wish to use for Payment.
- 5. Click New from Model.

| OCBC Bank           |                     |                   |                  |         |               | -        | Valacity | @adi  |
|---------------------|---------------------|-------------------|------------------|---------|---------------|----------|----------|-------|
|                     | Home                | ash Instru        | tions Tra        | ade     | Admin         |          |          | >>LOG |
| Payments SG Se      | arch/Export         | File Upload       | Remittance       | Sta     | tements       | Rep      | orts     |       |
| ashier's Order      | Giro Payment        | Models            |                  |         |               |          |          | Help  |
| Draft               | New Model New f     | From Model   Onen |                  |         | Rint TypDe    | ek   Aud | t Teal   |       |
| nternal Transfer    | New Plotter   New 1 | Tom House   Open  | House   Delete H | ouer l' | inter i tanba | an I Auu | ic man [ |       |
| AEPS Payment        |                     |                   |                  |         | _             |          |          |       |
| Siro Payment        | Search              | ~                 |                  |         | Criteria      |          |          | Go    |
| iro Mgt Payroll     | 11.1.1.70           |                   |                  |         |               | 1.0      |          |       |
| Giro Payment        | Model 10            | Model Name        |                  |         | creat         | ed on    | Status   |       |
| elegraphic Transfer | 999                 | 1521333           |                  |         | 09-SE         | -2007    | ENTERED  |       |
| and the set         | AURIC               | AURIC SUPP P      | ENTE DATON I     |         | 20*NC         | 0-2008   | ENTERED  |       |
| Bill Payment        | BOR MODEL           | PCR MODEL         | ENTS BATCH 1     |         | 19-NC         | V-2006   | ENTERED  | U     |
| Billing Orgs List   | CATTEST28DEC        | COTTESTORDE       | c                |         | 28-06         | 0-2006   | ENTERED  |       |
|                     | CONCRETE            | DAYMENT TO C      | ONCRETE          |         | 25-01         | G-2006   | ENTERED  |       |
|                     | CREDITORS           | CREDITORS         | ONGRETE          |         | 10-00         | T-2007   | ENTERED  |       |
|                     | EACADEMV02          | EACADEMV02        |                  |         | 29.00         | 7-2006   | ENTERED  |       |
|                     | EOR MENDOR          | EOR VENDOR-       | ARC DI           |         | 29-140        | V-2007   | ENTERED  |       |
|                     | GIROMOD1            | GIROMOD1          |                  |         | 10-MA         | R-2009   | ENTERED  |       |
|                     | IANRAVROLL07        | 1ANRAVEOUL 0      | 7                |         | 16-14         | -2008    | ENTERED  |       |
|                     | 1ASOMMOD03          | 1450MM0D03        |                  |         | 12-MA         | R-2009   | ENTERED  |       |
|                     | JASON16             | JASON16           |                  |         | 16-MA         | R-2009   | ENTERED  |       |
|                     | JASON1903           | JASON1903         |                  |         | 19-MA         | R-2008   | ENTERED  |       |
|                     | JASONMOD12          | JASONMOD12        |                  |         | 27-FEI        | 3-2008   | ENTERED  |       |
|                     | 10012               | IOE PTE I TO      |                  |         | 07-01         | 2-2008   | ENTERED  |       |

6. To edit the details of the items, click **Edit** on the right.

| OCBC Ban                                                                            | k                                            |                                                                                                    |                                                           |            |               | UM        | locNy                                                      | Padbe             |
|-------------------------------------------------------------------------------------|----------------------------------------------|----------------------------------------------------------------------------------------------------|-----------------------------------------------------------|------------|---------------|-----------|------------------------------------------------------------|-------------------|
| Journal                                                                             | Home                                         | Cash Ins                                                                                                    | tructions                                                 | Trade      | Admin         |           |                                                            | >>LOGOU           |
| Payments SG S                                                                       | Search/Export                                | File Upload                                                                                                    | Remittance                                                | St         | atements      | Repor     | ts                                                         |                   |
| Cashier's Order<br>Draft                                                            | Giro Payme                                   | nt[New Mode]                                                                                                    |                                                           |            |               |           |                                                            | Help              |
| nternal Transfer<br>Iwn Acct Transfer<br>IEPS Payment<br>iro Payment<br>iro Payroll | Save   Close                                 |                                                                                                    |                                                           |            |               | Payment D | etails Invoic                                              | Details           |
| iro Mgt Payroll<br>iro Collection                                                   | Debit A                                      | /C No.                                                                                                    |                                                           | On         | Behalf Of     |           |                                                            | $\mathbf{\nabla}$ |
| iro Payment                                                                         | Total Debit A                                | mount                                                                                                    | 46.01 SGD                                                 | <b>V</b> V | alue Date 13- | MAY-2009  | 0                                                          |                   |
| top Cheque                                                                          | Total Credit                                 | Items 4                                                                                                    |                                                           | Custome    | er Ref. No.   | _         |                                                            |                   |
|                                                                                     | Ite<br>A<br>Pays<br>Bi<br>Transactio:<br>Ref | em No. 1<br>payee ABC COMPA<br>payee ABC COMPA<br>Payee ABC COMPA<br>Payee ABC COMPA<br>Payee ABC COMPA<br>Back UOB<br>and No 7135 Br<br>around the set of the set<br>payee ABC COMPA<br>Payee ABC COMPA<br>Payee ABC C | 1.00 SGD<br>NY<br>anch Code 123<br>it V Giro<br>Prev Item | Payment P  | n Last        | Item      | New<br>Edit<br>Save<br>Cance<br>Delet<br>Delin<br>Show All |                   |

- 7. Enter information such as **Payment Amount, Value Date** and **Payment Details**.
- 8. If you are not making payment to a particular **Payee** in the Model, you can delete the item from this GIRO batch you are creating. Select and click **Delete** on the right.
- 9. After making sure all information is correct, click **Save**.
- 10. To view the GIRO batch, click **Txn Desk** to go to the GIRO Payment Transaction page.
- 11. Submit the prepared transaction to the **Authoriser** by selecting it and click **Submit for Auth**.

Note: Once the transaction is submitted for Authorisation, its status will change from **ENTERED** to **READY2AUTH**. Authorisation must be done prior to the GIRO cut-off time, at least one day before value date.

# **O** Create a Telegraphic Transfer

### Use Telegraphic Transfers if you wish to make a foreign currency or cross border (overseas) transfer to your beneficiaries' bank accounts.

### To create a Telegraphic Transfer:

- 1. **Creator** to log in and select Cash tab.
- 2. Select Payments SG.
- 3. Select Telegraphic Transfer.
- 4. Click **New** to create a new Telegraphic Transfer.

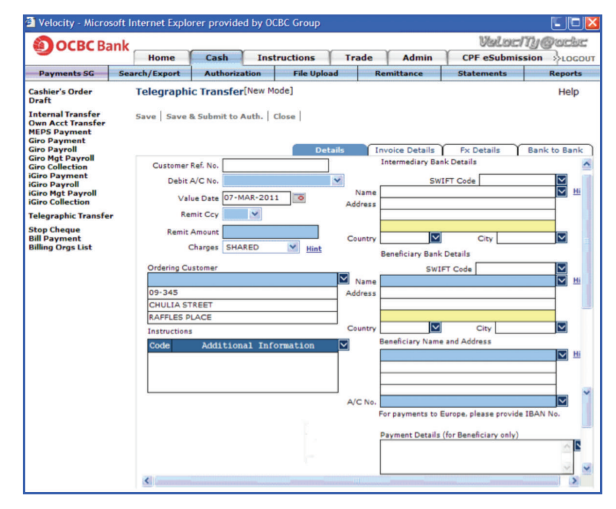

- 5. Proceed to enter all information:
- a) **Customer Reference No.** To be used for any correspondence with OCBC Bank on this transaction.
- b) **Debit A/C No.** The account from which you wish to make the payment.
- c) **Value Date** The date on which OCBC Bank effects the payment.
- d) **Remit Ccy** The currency in which you wish to remit the Transfer.
- e) Remit Amount The amount which you wish to remit.
- f) Charges:

|             | Local charges borne by | Overseas charges borne by |
|-------------|------------------------|---------------------------|
| SHARED      | You                    | Beneficiary               |
| BENEFICIARY | Beneficiary            | Beneficiary               |
| OURSELVES   | You                    | You                       |

- g) **Intermediary Bank Details** The details of the Bank which the Beneficiary Bank maintains account with. Check with your Payee if this information is required.
- i. Enter the SWIFT code directly or select the SWIFT code from the lookup icon ♥. Click on the look-up icon ♥ and select a Bank. Specify the beneficiary bank details or select the beneficiary bank details from the lookup icon ♥. If the SWIFT code is selected through lookup icon ♥, the beneficiary bank details will be auto-populated.
- ii. If SWIFT details are not available, please input Name and Full Address with country of location of Beneficiary Bank.
- iii. If you have the identification codes like FedWire Code / ABA / Sort Code / BSB Code, enter these codes into Beneficiary Bank Details. We can process your instruction without the SWIFT Code.
- h) Beneficiary Bank Details Details of the bank which your beneficiary maintains account with.
   For inputting of SWIFT code details, please refer to (g i-iii).
- i) Beneficiary Details Beneficiary's Name and Account No.

Incorrect account number formats X Correct account number formats V

| ACCT NO: 896932407            | 896932407                |
|-------------------------------|--------------------------|
| 321-324325-001                | 321324325001             |
| 234/213496/21                 | 23421349621              |
| USD 98632540                  | 98632540                 |
| GB09 BOFA 8046 3800 1111 1111 | GB09B0FA8046380011111111 |
| IBANCH9300762011623852957     | CH9300762011623852957    |

Notes: Do not include symbols or spacing when submitting above information.

Ignore the prefix 'IBAN' during inputting of BAN a/c numbers. If the Beneficiary's name is too lengthy, please continue to input the name on the second line.

j) **Payment Details** – Information for your beneficiary on the nature of this payment.

Additional information is required for payment made to the following countries:

| Country      | Information                                                                                                    |
|--------------|----------------------------------------------------------------------------------------------------|
| Osaka, Japan | Provide the <b>full address of Applicant</b> in Payment Details field.                                                                                                 |
| Thailand     | Provide <b>clear description of payment</b><br>with Invoice Details (if applicable) in<br>Payment Details field. Example: Purchase<br>of goods/salary/investment, etc. |

k) **Instructions** – Additional information is required for payment made to the following countries:

| Country   | Information                                                                                                    |
|-----------|----------------------------------------------------------------------------------------------------|
| Taiwan    | Select <b>PHOB</b> under the Instructions field and provide the <b>beneficiary's contact number</b> .              |
| Korea     | Select <b>PHOB</b> under the Instructions field and provide the <b>beneficiary's contact number</b> .              |
| Hong Kong | For payments in Hong Kong Dollars to countries outside Hong Kong. Select <b>TELE</b> under the Instructions field. |

6. Select the **Bank to Bank** tab if further instructions are to be given to the Beneficiary or Intermediary Bank.

**ACC** – Instructions to Beneficiary Bank : for you to input the exact branch address of the Beneficiary Bank.

**INT** – Instructions to Intermediary Bank : for you to input account number of the Beneficiary Bank maintained with the Intermediary Bank.

|                                                                                                    | Home                         | Cash         | Instructions                               | Admin  |                   |             | >>LOGOU              |
|----------------------------------------------------------------------------------------------------|------------------------------|--------------|--------------------------------------------|--------|-------------------|-------------|----------------------|
| Payments SG                                                                                                    | Search/Export                | File Upload  | Remittance                                 |        | itatements        | Reports     |                      |
| Cashier's Order<br>Draft<br>Internal Transfer<br>Jown Acct Transfer<br>MEPS Payment<br>Giro Payment<br>Giro Payment<br>Giro Payment<br>Giro Payment<br>Giro Payment<br>Giro Mgt Payment<br>Giro Jatle Aynoll<br>Giro Jatle Aynoll<br>Giro Mgt Payment<br>Bill Payment<br>Bill Payment<br>Bill Payment | Telegraphic<br>Save   Save & | Transfer[Nev | e Mode]<br>Close  <br>Detail<br>liary Bank | ⊧ ∫ Iı | ACC - Instruction | Fix Details | Help<br>Bank to Bank |

7. If the transaction **Remit Currency** is different from the currency of your debit account, Foreign Exchange will be involved. Select the **Fx Details** tab and choose a **Mode of Contract**.

| Nome         Cash         Admin         Image: Casher's Order         Image: Casher's Order         Image:                                                                                                    | ⇒∟осоц<br>Неір |
|----------------------------------------------------------------------------------------------------|----------------|
| Payments St         Search/Export         File Upload         Remittance         Statements         Reports           Cashier's Order<br>Dort         Telegraphic Transfer<br>Unew Act Transfer<br>Groe Payment<br>Groe Payment<br>Groe Payment<br>Groe Payment<br>Groe Data         Save & Submit to Auth.         Close         Invoice Details         Fix Details         Bank to<br>Bank to<br>Bank to                                                                                                    | Help           |
| iashier's Yorker Telegraphic Transfor(New Mode)<br>Internal Transfor<br>What Acct Transfor<br>What Acct Transfor<br>MEPS Payment<br>IEPS Payment<br>IEPS Payment<br>IEP Saywell<br>IEP Saywell | Help           |
| nternal Francfier<br>Mer AcctTransfer<br>EFPS Payment<br>GEPS Payment<br>is Payment<br>is Payment<br>is Payment<br>is Payment<br>is Payment<br>is Payment<br>is Collection<br>Fix Alco                                                                                                    |                |
| Fx A/C                                                                                                    | o Bank         |
| elegraphic Transfer                                                                                                    |                |
| top Cheque Mede al Contract v<br>Illang Organist Pic Ref Country Bary Cop AUD Sell Cop Sell<br>Country Cop Aud Sell Cop Sell Cop Sell Cop Sell Cop Sell Cop Sell Cop Sell Cop Sell Cop Sell Cop Sell Sell Cop Sell Sell Cop Sell Sell Cop Sell Sell Cop Sell Sell Cop Sell Sell Cop Sell Sell Cop Sell Sell Cop Sell Sell Cop Sell Sell Cop Sell Sell Cop Sell Sell Cop Sell Sell Cop Sell Sell Sell Cop Sell Sell Sell Sell Sell Sell Sell Sel                                                                                                    | 7              |
| Contract No 2 Buy Amount 2                                                                                                    | ī              |
| Contract No 3 Buy Amount 3                                                                                                    | 3              |
| Contract No 4 Buy Amount 4                                                                                                    | 1              |
| Contract No 5 Buy Amount 5                                                                                                    | 1              |
|                                                                                                    |                |

Foreign Exchange Modes of Contract:

**Counter** – The Bank will use the Board Rate for that day to process your transaction.

**Dealer** – The Bank will process your transaction based on your FX contract with the Bank.

Enter the FX contract number and the Buy Amount.

**Multiple** – Select 'Multiple' if you have multiple contracts for this payment.

Enter the Contract Numbers and Buy Amounts.

**Special** – Select'Special' only if you have not been issued a contract number by your FX Dealer. Enter the contracted FX Rate and Dealer Name.

- 8. Click either:
- a) **Save** to save transaction details.
- b) **Save & Submit to Auth** to save and submit the transactions for Authoriser(s) to authorise.

Note: Once the transaction is submitted for authorisation, its status will change from **ENTERED to READY2AUTH.** Notify your **Authoriser(s)** to log in to verify and authorise the transaction before the Telegraphic Transfer cut-off time on the value date.

# **O** Access a Report

The **Reports** function allows you to view the various transactions which you have created or processed via Velocity@ocbc. There are different types of reports and they can be found in either the **Cash** or **Admin** folders.

The **GIRO Module Report** provides an overview of all GIRO transactions which were processed via Velocity@ocbc.

To illustrate, we will walk through the steps to print a GIRO Module Report.

- 1. Creator to log in and select Cash tab.
- 2. Select Reports.
- 3. Select Payments.
- 4. Select GIRO Module Report (SG).
- 5. Click **Open**.

This screen will be displayed:

| Освс ва                                             | ank                                                                      | and I and                                                                                                    | -                           | Valac       | Ny@ackc    |            |
|-----------------------------------------------------|--------------------------------------------------------------------------|----------------------------------------------------------------------------------------------------|-----------------------------|-------------|------------|------------|
| Reports                                             | Payments SG                                                              | Search/Export                                                                                                    | Authorization               | File Upload | Remittance | Statements |
| Reports<br>Payments<br>Statements<br>Payment Hodels | Payments G<br>Payments -<br>Launch Report<br>Couton<br>Ba<br>Value<br>Di | Baerch/Esport GRO MODULE Grave Grave Grave Grave Grave File Itams File Itams File Itams Status File Itams Status File Itams File Itams File Ita | Authorization<br>REPORT(SG) |             | Remittance | Help       |

- 6. Specify the search criteria by completing the fields to narrow your search. For example, search for the report by specifying the range of value dates of the transactions.
- 7. Click Launch Report.
- 8. The report will be displayed in Acrobat Reader format.
- 9. Proceed to print the report.

Other useful reports you can use:

- i) Telegraphic Transfer Payment Report.
- ii) GIRO Processed Rejected/Returned Transactions Report.
- iii) Stop Cheque Payment Report.

# To print other reports, select from our list of reports and repeat the steps described above.

# **O** Authorise a Transaction

All financial transactions must be fully authorised by the Authoriser before they are submitted to the Bank for processing.

To authorise a payment transaction:

- 1. Log in as an **Authoriser**.
- 2. Select Cash.
- 3. Select Authorisation.

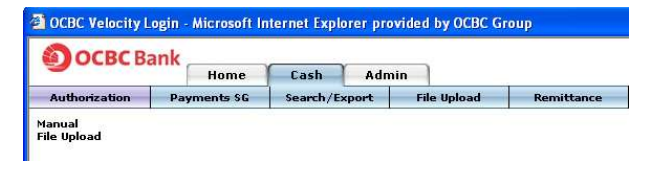

4. Select either Manual or File Upload.

**Manual** – if your Creator has prepared a transaction by manually entering the payment details.

**File Upload** – if your Creator has prepared the transactions by uploading a file that is Velocity@ocbc format-compliant.

The screen will display onlythose transactions in **READY2AUTH** status and are within your authority to authorise.

5. Select the transactions that you wish to authorise. You can select multiple items by checking the checkbox next to the transaction you wish to authorise.

| OCBC Ba            | ink            |                            |              | ~                        |                           | Valacin         | (Qach   |
|--------------------|----------------|----------------------------|--------------|--------------------------|---------------------------|-----------------|---------|
|                    | Home           | Cash Trade Admin           |              | -                        |                           |                 |         |
| Authorization      | Payments SG    | Search/Ex                  | cport        | File Upload              | Remittance                | Statements      | Report  |
| anual<br>le Upload | File Upload    | l<br>luth. Sub-Ba          | tch   Reject | Sub-Batch                | Audit Trail   Adv Search  |                 | Help    |
|                    | Search         |                            | ~            |                          | Criteria                  |                 | Go      |
|                    | File N         | ame                        | Acco         | int Number               | Total Am                  | . Highest An    | it. Ccy |
|                    | Is CASHIE      | RORDER-DELI                | MITI501283   | 428001-SGD               | 19,000.00                 | 15,000.         | 0 SGD   |
|                    | IIIS CO OR D   | D_QTP2.TXT                 | 501283       | 378001-SGC               | 222.00                    | 222.            | 0 SGD   |
|                    | s 1_TC010      | _11959.TXT                 | 501283       | 014001-560               | 2.00                      | 2.1             | O SGD   |
|                    | SURBAN         | ACO4.TXT                   | 501283       | 378001-500               | 20,330.00                 | 6,420.          | O SGD   |
|                    | s CO_DD_       | QTP2_3310.7                | XT 501283    | 428001-5GD               | 1.40                      | 1.              | 0 SGD   |
|                    | IIS CO_DD_     | QTP2_3310.7                | XT 501283    | 378001-SGC               | 2.80                      | 1.              | O SGD   |
|                    | s CO_DD_       | QTP2_3310.7                | XT 501283    | 428001-SGD               | 1.40                      | 1.              | 0 SGD   |
|                    | I S CO_BLU     | ESTAR7724.T                | XT 501283    | 428001-SGC               | 300.00                    | 200.            | 0 SGD   |
|                    | s CO_DD_       | QTP2_3310.7                | XT 501283    | 378001-SGC               | 2.80                      | 1.              | O SGD   |
|                    | I S DD_INV     | QTP2_23210                 | D.TXT 501283 | 014001-SGD               | 1.50                      | 1.              | 0 SGD   |
|                    | I IS DD_INV    | _QTP2_23210                | D.TXT501283  | 014001-560               | 1.50                      | 1.              | IO SGD  |
|                    | I S DD_INV     | QTP2.TXT                   | 501283       | 378001-SGC               | 3.00                      | 1.              | O USD   |
|                    | I IS DD_INV    | QTP2.TXT                   | 501283       | 378001-SGD               | 3.00                      | 1.              | O USD   |
|                    | I S DD_INV     | QTP2.TXT                   | 501283       | 014001-560               | 1.50                      | 1.              | 10 500  |
|                    | S DD_INV       | QTP2_3310.1<br>_QTP2_30100 | XT 501283    | 428001-5GD<br>378001-5GD | 1.40                      | 1.              | 0 SGD   |
|                    | Auth Coun      | 4                          | Total Cour   | it 4                     | Total No. of Txns in File | 4 Deleted Count | 0       |
|                    | Next Signatory | SUPER                      |              |                          |                           |                 |         |
|                    | Authorized By  |                            |              |                          |                           |                 |         |
|                    | Produc         | CASHIER'S                  | ORDER(SG)    |                          | Status READY              | 2AUTHORIZE      |         |
|                    | Product        |                            |              |                          |                           |                 |         |

- 6. Select one of these options:
- a) Authorise
- b) Verify sub-batch
- c) Auth sub-batch
- 7. The Digipass Verification screen will be displayed.

| Press the red butto<br>displayed on your l | n on your<br>Digipass, | Digipass, Inp | out the Secu | urity Code as |
|--------------------------------------------|------------------------|---------------|--------------|---------------|
| Security Code                              | I                      |               |              | <b>B54521</b> |
| Subm                                       | it                     | Cance         | -            |               |

- 8. Switch on your Digipass by pressing the red button.
- 9. A 6-digit Security Code will appear on the screen.
- 10. Enter this 6-digit **Security Code** in the **Security Code** field.
- 11. Click Submit.
- 12. A dialogue box will prompt with a message indicating that your transaction has been authorised successfully.

If your transaction(s) requires more than one **Authoriser** to authorise, the next **Authoriser(s)** will need to repeat the steps described above. When completed, your transaction(s) will be sent to OCBC Bank for processing.

Note: The status of your transaction when fully authorised will change from **READY2AUTH** -> **AUTHORISED** -> **SUBMIT2BANK**.

# **8** Check Your Transaction Status

After authorisation, you should check on the status of the transaction if it has been accepted by the bank.

### **Checking Status of GIRO Transactions**

#### **On Submission Date:**

- 1. Login and select **Cash**.
- 2. Select Payments SG and GIRO Payroll, GIRO Payment, GIRO Mgmt Payroll or GIRO Collection.
- 3. Leave the fields for Search, Criteria and Filter By empty.
- 4. Click **Go**.
- 5. Select the transaction items you wish to check. If the status is PreProcAcpt, this means that all GIRO transaction items have been pre-processed and accepted.
- 6. Otherwise, click on **Status View** and **Rejected**. To view the Rejection reason, refer to the **Remarks** column at the bottom.

#### **On Value Date:**

- 1. Login and select **Cash**.
- 2. Select Statements and Statements Enquiry.
- 3. Select **Current Day Statements**, account number and click on **Show Statements**.
- 4. Click on Detail at the top right. Check that the transaction amount has been deducted from your account.

#### Business Day after Value Date at 3pm

- 1. Login and select **Cash**.
- 2. Select Payments SG and GIRO Payroll, GIRO Payment, GIRO Mgmt Payroll or GIRO Collection.
- 3. Leave the fields for Search, Criteria and Filter By empty.
- 4. Click **Go**.
- 5. Select the transaction items you wish to check. If the status is BackOffAcpt, this means that the transactions have been accepted after processing.
- 6. Otherwise, click on **Status View** and **Returned**. To view the Returned reason, refer to the **Remarks** column at the bottom.

### **Checking Status of Other Transactions**

- 1. Login as either the **Creator** or **Authoriser**.
- 2. Select Cash and Search Payment.
- 3. Key in value date of transaction and click on **Search**.
- 4. Once the bank has received the transaction, it will be processed on Value Date. The final status will be updated to BACKOFFACPT (successful) or BACKOFFREJT (rejected).

# **O** Administration

The Administrators nominated on the Velocity@ocbc application form are empowered to manage Creator profiles. Authoriser profiles are managed by OCBC Bank.

#### A. Creating A New User – Creator

- 1. Administrator 1 to log in and select Admin tab.
- 2. Select Maintenance.
- 3. Select Users.
- 4. Click New.

| E OCBC B                 | ank                   | Cash                             | Admin                      |                    |                                    | Velacny@udec |
|--------------------------|-----------------------|----------------------------------|----------------------------|--------------------|------------------------------------|--------------|
| Maintenance              | System Setup          | Reports                          |                            |                    |                                    |              |
| sers<br>dmin Auth. Queue | Users<br>Save   Close | Ċ.                               |                            |                    |                                    | Help         |
|                          |                       | 100 V 12                         |                            |                    |                                    | Details      |
|                          |                       | Short Name                       | [                          |                    |                                    | Enable Login |
|                          |                       | Password                         |                            |                    |                                    | Activate     |
|                          | Co                    | nfirm Password                   |                            |                    | 1                                  | De Activate  |
|                          |                       | Mobile No.                       |                            |                    |                                    | Unlock       |
|                          |                       | Access Profile<br>Signature Type |                            |                    | ×<br>•                             |              |
|                          | La                    | st Accessed on                   |                            | ō                  |                                    |              |
|                          |                       |                                  | Request New "              | Token 🖌            |                                    |              |
|                          |                       | Must Change                      | e Password on Next<br>Logg | Logon 🖌<br>ed On 🗌 | Account Disabled<br>Account Locked |              |
|                          |                       |                                  |                            |                    |                                    |              |

- Provide the User with a Short Name and Full Name. Short Name refers to the User's login Name. Full Name refers to the name of the User.
- 6. Give the **User** a temporary password and re-enter the temporary password in the 'confirm password' field.
- 7. Go to **Access Profile** and assign the new User with a 'Role' and click **Save**.
- 8. To issue a new Digipass, ensure the **Request New Token** box is checked. Note that charges apply for each token request.

A new token will be sent to the primary **Contact Person** indicated in the Velocity@ocbc application form.

- 9. If you do not require a new Digipass to be issued, uncheck the **Request New Token** box.
- 10. Administrator 2 will log in and approve this change see Section E.

Note: The new User will be required to change the temporary password upon login.

Note: To create new/delete **Authorisers**, only OCBC Bank can facilitate this. Please complete the **Velocity@ocbc User Request Form** and send it to us for processing – download at bb.ocbc.com under **Quick Find** → **Products & Services** → **Forms**.

Note: Users who no longer use Velocity@ocbc should be removed, so that their Digipasses can be re-used by any other New Users.

### B. Resetting a Creator's Password

- 1. Administrator 1 to log in and select Admin tab.
- 2. Select Maintenance.
- 3. Select Users.
- 4. Select the **User** concerned and click **Open**.
- 5. Click Edit.
- 6 . Overwrite the existing Password with a temporary password. To confirm, enter the temporary password ir**Confirm** Password field.
- 7. Click Save.
- 8. Administrator 2 will log in and approve this change see Section E.

### C. Unlock/Activate A Creator

- 1. Administrator 1 to log in and select Admin tab.
- 2. Select Maintenance.
- 3. Select Users.
- 4. Select the **User** and click **Open**.

| <b>ОСВС</b> Ва                            | Home Cash                             | Admin                          | B                | WacNy@adi<br>>>Loo |
|-------------------------------------------|---------------------------------------|--------------------------------|------------------|--------------------|
| Maintenance<br>Isers<br>Idmin Auth. Queue | Reports<br>Users<br>Edit Delete Close |                                |                  | Help               |
|                                           |                                       |                                | Detai            | ls Alert           |
|                                           | Short Name<br>Full Name               | TESTUSER3                      |                  | Enable Login       |
|                                           | Password                              | *******                        |                  | Activate           |
|                                           | EMail ID<br>Mobile No.                |                                |                  | De Activate        |
|                                           | Access Profile                        | TEST PROFILE ADMIN/CREATE/VIEV | 2                | United             |
|                                           | Last Accessed on                      | 30-OCT-2006                    |                  |                    |
|                                           | Must Chan                             | ge Password on Next Logon      | Account Disabled |                    |
|                                           |                                       | Logged On                      | Account Locked   |                    |
|                                           |                                       |                                |                  |                    |

#### 5. Click **Unlock** or

| Sococ De                   | Home                   | Carb                  | édmin           |                |                  | ouror Manac             |
|----------------------------|------------------------|-----------------------|-----------------|----------------|------------------|-------------------------|
| Maintenance                | System Setup           | Repor                 | ts              |                |                  | 220600                  |
| lsers<br>Admin Auth. Queue | Users<br>Edit   Delete | Close                 |                 |                |                  | Help                    |
|                            |                        | Short Nam<br>Full Nam | e AUTHO1        |                |                  | Details<br>Enable Login |
|                            |                        | Passwor               | d               |                |                  | Activate                |
|                            | Co                     | nfirm Passwor         | d               |                |                  | De Activate             |
|                            |                        | EMail II<br>Mobile No | D               |                |                  |                         |
|                            |                        | Access Profil         | e BUIECTAD -    | ADMINALLORODAL | inu' vi          | UNIOUX                  |
|                            |                        | Signature Typ         | eleupep         |                |                  |                         |
|                            | La                     | st Accessed o         | n 27-0CT-200    |                |                  |                         |
|                            |                        |                       | Reques          | New Token      |                  |                         |
|                            |                        | Must Cha              | inge Password o | Next Logon     | Account Disabled |                         |

#### 6. Click Activate.

7. Administrator 2 will log in and authorise this change – see Section E.

### D. Delete A Creator

- 1. Administrator 1 to log in and select Admin tab.
- 2. Select Maintenance.
- 3. Select Users.
- 4. Select the **User**.
- 5. Click Delete.
- 6. Administrator 2 will log in and authorise this change see Section E.

#### E. Authorising the Change

- 1. Administrator 2 to log in and select Admin tab.
- 2. Select Maintenance.
- 3. Select Users.
- 4. Click Pending.
- 5. Select the entry and click **Verify**.
- 6. Check the details of the entry and click **Authorise**.

# **<sup>®</sup>** Common Payment Instruments

These are commonly used Payment Instruments available on Velocity@ocbc.

#### 1. Cashier's Order

A Cashier's Order is a local currency cheque issued by the Bank on behalf of the Applicant and made payable to the Payee indicated on the Cashier's Order.

#### 2. Draft

A Draft is a cheque issued by the Bank on behalf of the Applicant and made payable to the payee indicated on the Draft. This is normally used for transactions in a foreign currency or when the Applicant and the Payee are located in different countries.

#### 3. Internal Transfer

An Internal Transfer is the transfer of funds from your OCBC account to another OCBC account.

#### 4. Own Account Transfer

An Own Account Transfer is the transfer of funds between your OCBC accounts. In order to create such a transaction, note that the accounts must be subscribed to Velocity@ocbc.

#### 5. MEPS Payment

A MEPS Payment is a Singapore Dollar transaction, from one account to another, between banks in Singapore This is typically used for high-value transactions which must reach your beneficiary on an urgent basis.

#### 6. GIRO Payment

A GIRO Payment is a Singapore Dollar payment to your beneficiary who has an accountwith any bank in Singapore. This is typically used for low-value payments to your beneficiary, who will receive the funds one business day after the payment value-date.

#### 7. GIRO Payroll

A GIRO Payroll is a special form of GIRO payment to your employees, whose payroll information is kept separate from the other GIRO payments in Velocity@ocbc.

### 8. GIRO Mgt Payroll

A GIRO Mgt Payroll is a special form of GIRO payment to your managerial employees, should you wish to segregate their payroll information from the other employees in Velocity@ocbc.

#### 9. GIRO Collection

A GIRO Collection is used to collect funds from your customer who has an account with any bank in Singapore. However, note that your customer must have already signed a Direct Debit Authorisation form before you can effect this transaction.

#### 10. Telegraphic Transfer

A Telegraphic Transfer is a transfer of funds to your beneficiary who has an accountwith either a bank overseas or locally. This can be in Singapore Dollar or a foreign currency, and is typically used for high-value payments.

#### 11. Stop Cheque

The Stop Cheque function allows you to instruct the bank to stop a Corporate Cheque which was issued to a Beneficiary. This function can be used to stop the transaction of a single/multiple cheque(s) which run in consecutive sequence.

#### 12. Bill Payment

The Bill Payment function can be used to pay your company's bills to selected Billing Organisations (BOs), for example, to pay for Utilities and Telcom bills.

# **O GLOSSARY OF TERMS**

### List of Transaction Status

| Terms                | Full Name                       | Description                                                                 |
|----------------------|---------------------------------|-----------------------------------------------------------------------------|
| General              |                                 |                                                                             |
| Entered              | Entered                         | Transaction has been created successfully.                                  |
| Ready2Auth           | Ready2Authorise                 | Transaction has<br>been submitted for<br>Authorisation by<br>the Creator.   |
| Authorised           | Authorised                      | Transaction has been<br>fully authorised by the<br>Authorisers.             |
| SubMToBk             | Submit to Bank                  | Transaction has been<br>submitted to the Bank<br>for processing.            |
| BackOffAcpt          | BackOffice<br>Accepted          | Transactions have<br>been accepted after<br>processing.                     |
| BackOffRejt          | BackOffice<br>Rejected          | Transactions have<br>been rejected after<br>processing.                     |
| GIRO                 |                                 |                                                                             |
| PreProcAcpt          | PreProc<br>Accept               | All GIRO transaction<br>items have been pre-<br>processed and<br>accepted.  |
| PreProcPartAcpt      | PreProc<br>PartAccept           | Some GIRO<br>transaction items have<br>been rejected.                       |
| PreProcRjt           | PreProc Reject                  | All GIRO transaction<br>items have been<br>rejected prior to<br>processing. |
| PostProcPart<br>Acpt | PostProcessed<br>Partial Accept | Some GIRO transaction items have been rejected after processing.            |

# Register for Velocity@ocbc Academy

Attend our complimentary course and be equipped with the basics of using Velocity@ocbc for all your cash management and trade financing needs!

#### **Course Details**

Date: Every Wednesday (except public holidays) Time: 9:30am to 12:30pm

Ownload our course schedule at: http://www.ocbc.com/velocity/sg/Ann\_Seminar\_Schedules.shtm

#### **To Register**

Call **(65) 6538 1111**, email **velocity@ocbc.com** or f ax this registration form to **(65) 6530 4405** at least **one week before** the preferred course date.

Course Date: \_\_\_\_\_\_ Name: \_\_\_\_\_\_ Company: \_\_\_\_\_\_ Designation: \_\_\_\_\_\_ Contact No.: \_\_\_\_\_ Email: \_\_\_\_\_

No. of Participants: \_\_\_\_\_

 Seats are allocated based on a first -come-first-served basis. We will confirm your registration via email. Please note that the course will be conducted in English.

#### Velocity@ocbc Academy is located at:

65 Chulia Street, OCBC Centre, West Lobby, The Academy #11-00, Singapore 049513

Nearest Bus Stop: 0.06 km away. Buses: SBS 51, 61, 63, 80, 124, 145, 166, 174, 196, 197, 851 and 961

Nearest MRT Station:

0.27 km away. MRT: Raffles Place (EW14-NS26); Clarke Quay (NEL)

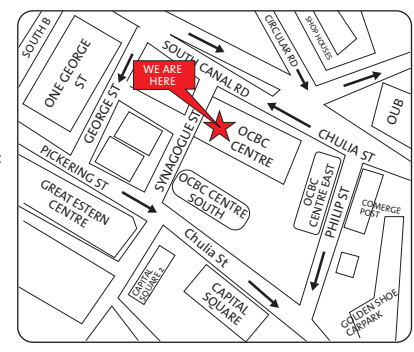